# 순환자원 회수로봇 '네프론'에 **투입 가능한 자원은?**

# 

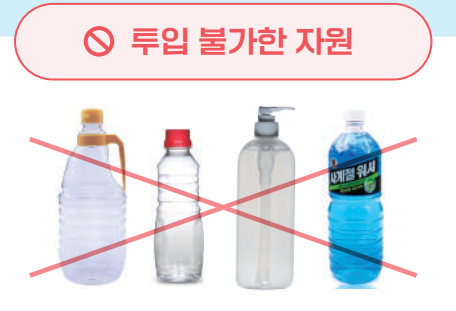

마크가 있으나 음료가 아닌 액체가 담긴 페트병 양념용기(간장, 식초, 식용류 등), 화장품용기, 워셔액 등

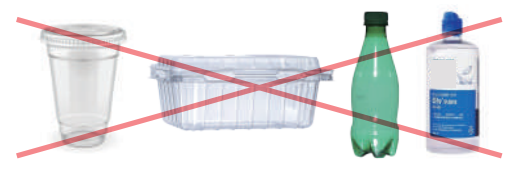

**그밖에 투명 페트병이 아닌 플라스틱류** 일회용컵, 포장용기, 유색 페트병, 기타 플라스틱

### 쓰레기도 돈이다 재활용도 놀이다 안녕하세요 수퍼빈입니다!

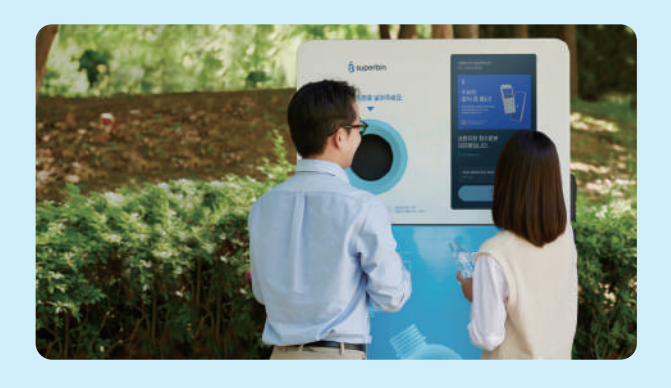

쓰레기는 재생소재로 재탄생할 수 있는 소중한 자원이며, 우리가 책임지고 해결해야 할 소비의 부산물입니다.

수퍼빈은 쓰레기에 대한 사람들의 인식을 바꾸고 올바른 재활용 문화를 자리 잡을 수 있도록 순환자원 거래 플랫폼 서비스와 재활용 문화 콘텐츠를 만들어나가며 쓰레기의 새로운 가치를 세상에 증명해갑니다.

### 수퍼빈 앱으로 편리하게 이용하세요!

수퍼빈 앱을 다운받으면 실시간으로 우리지역 네프론의 사용 가능 여부를 알 수 있고, 포인트 적립내역을 확인할 수 있어요.

| 1                                      | ✔ 위치 및 실시간 기기 상                  | 태 확인        |
|----------------------------------------|----------------------------------|-------------|
|                                        | < 적립 내역 확인 및 환전                  | 신청          |
|                                        | 🕏 자주 이용하는 네프론 🛔                  | 들겨찾기        |
| Co'i                                   | ▶ 수퍼빈 앱 다운받기                     |             |
| WARTE 15 TODA MONEY<br>KLOYEL E FLAYNG | <b>Q</b> 1600-6217 <b>Q</b> supe | erbin co kr |

### 인공지능 순환자원 회수로봇

네프론 사용 방법

### <u>깨끗한 투명 페트병</u> 10원에 삽니다!

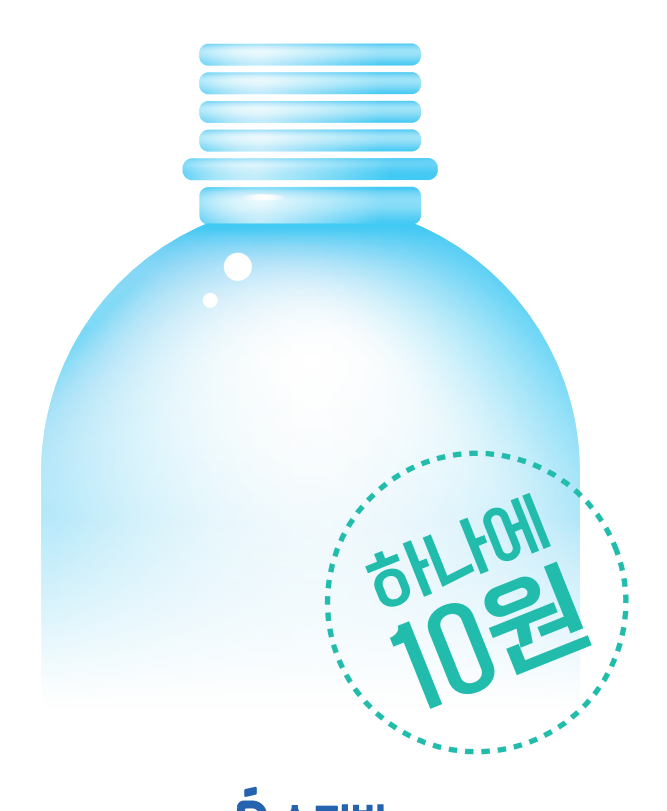

**용 수퍼빈** 친환경 재생지에 콩기름 인쇄로 제작한 인쇄물입니다.

### 순환자원 회수로봇 네프론 사용 방법

## •

### [수퍼빈 앱]으로 신청하기

포인트 환전 신청 방법

포인트를 현금으로!

(1 휴대전화에 수퍼빈 앱을 다운로드 해주세요.

2 신규 회원은 회원가입을, 기존 회원은 로그인을 진행해주세요.

3 [환전하기] 버튼을 눌러주세요. \*2,000P 이상 신청 가능

수퍼빈

4 계좌정보를 입력해주세요. \*10원 단위로 신청 가능

계좌번호 1613030221 🔄 개화철보 저렴 환전 신청금액 10000 P NIL & Q Q PIE - 90 9881

### 5

환전신청이 완료되면 신청일 기준으로 돌아오는 주 월~화요일에 입금됩니다.

### [수퍼빈 홈페이지]에서 신청하기

(1)수퍼빈 홈페이지 상단에 [포인트/환전] 메뉴를 들어가주세요.

2

진행해주세요.

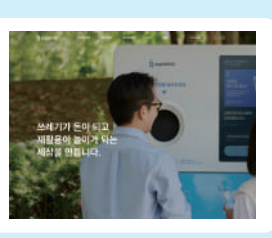

신규 회원은 회원가입을, 기존 회원은 로그인을 아이디 찾기 | 비밀번호 변;

3 [환전 신청] 버튼을 눌러주세요. \*2,000P 이상 신청 가능

| 보유 포인트 |       |
|--------|-------|
| 50,4   | \$77P |
|        | -     |

4 계좌정보를 입력해주세요. \*10원 단위로 신청 가능

2101 사업운영 123123 BUTE SHIER SWEETER 

5 환전신청이 완료되면 신청일 기준으로 돌아오는 주 월~화요일에 입금됩니다.

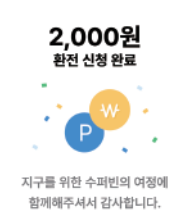

[종료] 버튼을 눌러주세요.

적립된 포인트를 확인하고

(기기 화면) (1)깨끗한 투명 페트병이

준비되었다면 [시작] 버튼을

적립할 휴대폰 번호를

입력한 번호가 맞다면

[확인] 버튼을 눌러주세요.

\*틀렸다면 [다시입력] 클릭

입력한 뒤 [완료] 버튼을

눌러주세요.

눌러주세요.

2

3

4

순환자원 회수로봇

두명 모드명 두입 전용 기기

시작

네프론입니다

입력된 휴대전화 번호로 적립됩니다

68 name 2246 님 C-2100 확인

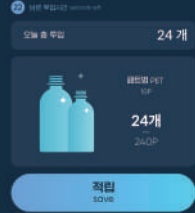

총료

⊙ 책된 포인트

1,000

투입구에 문이 열리면 자원을 천천히 하나씩 투입 후 [적립] 버튼을 눌러주세요.

5

80,988P

아이디 찾기 | 비밀번호 찾기 | 회원가입

수퍼빈

4+

HOLE ANY SUPERE

< 검색

Ś

5.0

\*\*\*\*\*

OPOICI

비밀번호

### ※ 유의사항

[탄소중립포인트 녹색생활 실천]은 한국환경공단에서 제공하는 서비스로, 수퍼빈 외 별도 홈페이지에 회원가입이 되어있어야 합니다.

탄소중립포인트는 [탄소중립포인트 녹색생활 실천] 회원가입 이후부터 네프론에 투입한 자원의 개수로 적립됩니다.

가입여부 및 적립기록은 네프론을 이용한 다음 달 말일에 확인하실 수 있습니다. (모든 업체 동일)

탄소중립포인트에 관한 사항은 한국환경공단으로 문의주세요.

- 문의 전화 : 1660-2030
- 이메일 : net-zero@keco.or.kr

### 수퍼빈 네프론이 처음이세요?

수퍼빈 앱을 다운받으면 실시간으로 우리지역 네프론의 사용 가능 여부를 알 수 있고, 포인트 적립내역을 확인할 수 있어요.

친환경 재생지에 콩기름 인쇄로 제작한 인쇄물입니다.

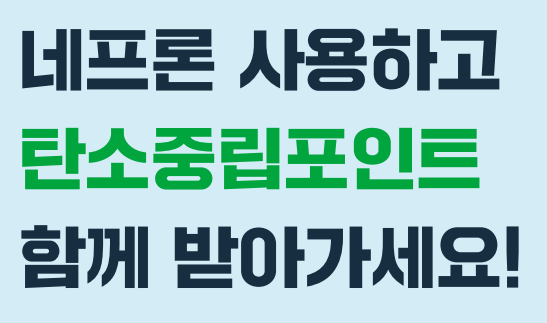

친환경 활동 인증하고 추가 포인트 받는 방법 알려드려요.

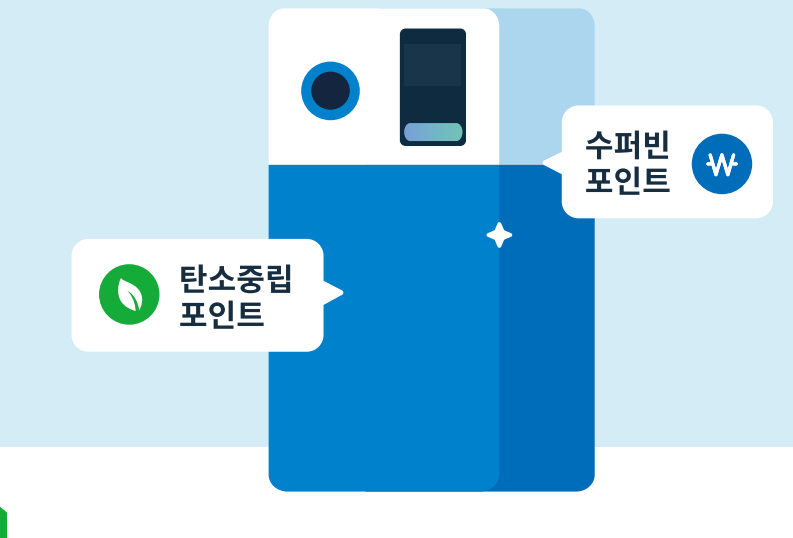

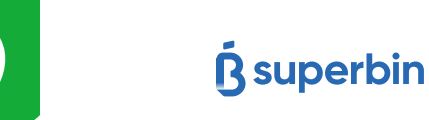

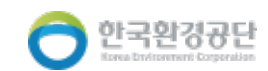

### 탄소중립포인트란?

한국환경공단에서 탄소중립 생활실천 문화를 알리기 위해 개인이 수행한 친환경 활동에 인센티브(포인트)를 부여하는 제도에요. \*인당 연간 최대 7만원 지원

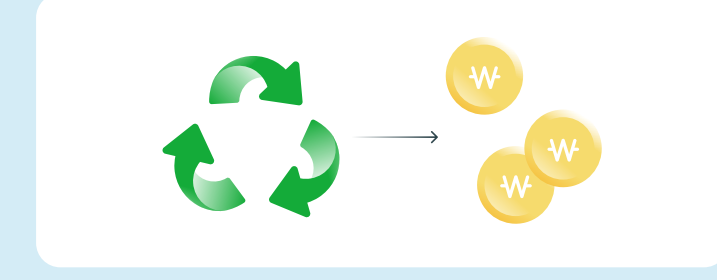

### 수퍼빈 포인트와 다른가요?

탄소중립포인트는 수퍼빈 포인트와 별개의 서비스로 매월 나의 순환자원 투입 기록이 한국환경공단으로 자동 전송되어 별도의 포인트로 적립돼요. \*자원(페트병, 음료캔) 1kg당 100원 가치의 포인트 지급

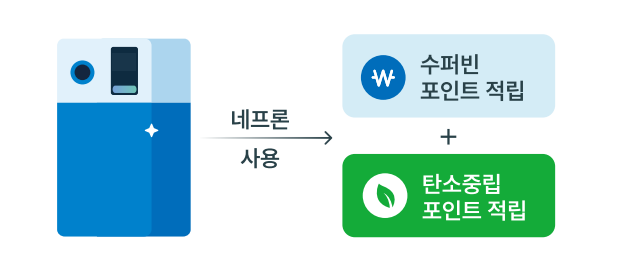

### 🕥 탄소중립포인트 받는 방법

**1** 수퍼빈 앱에서 [**탄소중립포인트 받기]** 배너를 선택해주세요.

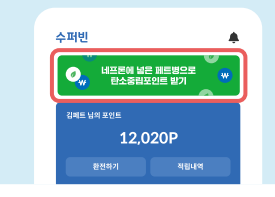

### 3

4

**탄소중립포인트 녹색생활** 실천 홈페이지에서 회원가입을 해주세요.

네프론을 이용해주세요.

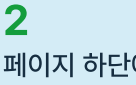

페이지 하단에 **[회원 인증]** 버튼을 선택하여 수퍼빈 회원임을 인증해주세요.

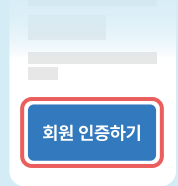

이미 **인증 완료된 회원**은 [탄소중립포인트 받으러 가기]를 선택해주세요.

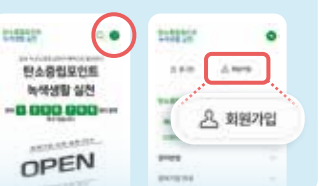

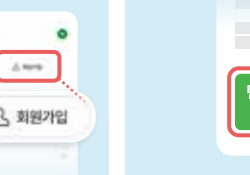

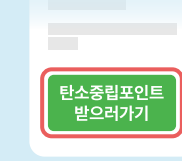

**5** 이번달 적립기록은 다음 달 말일에 **마이페이지에서 확인**할 수 있어요.

| 13237   | 0 IIIII 9.0      |
|---------|------------------|
|         | COMPAREMENT OF A |
| d form  | 정비 고환문의 등급 사각    |
| 지아페아미 🖼 | <b>é</b>         |
| 5445    |                  |